# Configurazione del listener e dell'altoparlante di ISE 2.0 TrustSec SXP

## Sommario

Introduzione Prerequisiti Requisiti Componenti usati Configurazione Esempio di rete Flusso traffico Configurazioni Switch 3850-1 Switch 3850-2 ISE Verifica Riferimenti Discussioni correlate nella Cisco Support Community

## Introduzione

In questo documento viene descritto come configurare e risolvere i problemi relativi alla funzionalità che supporta Cisco Identity Services Engine (ISE) versione 2.0 TrustSec SGT Exchange Protocol (SXP) in modalità Lister e Speaker.

## Prerequisiti

## Requisiti

Cisco raccomanda la conoscenza dei seguenti argomenti:

- Configurazione switch Cisco Catalyst
- Servizi Identity Services Engine (ISE) e TrustSec

### Componenti usati

Le informazioni di questo documento si basano sulle seguenti versioni software:

- Switch Cisco Catalyst 3850 con software IOS-XE 3.7.2 e versioni successive
- Cisco ISE versione 2.0 e successive

## Configurazione

### Esempio di rete

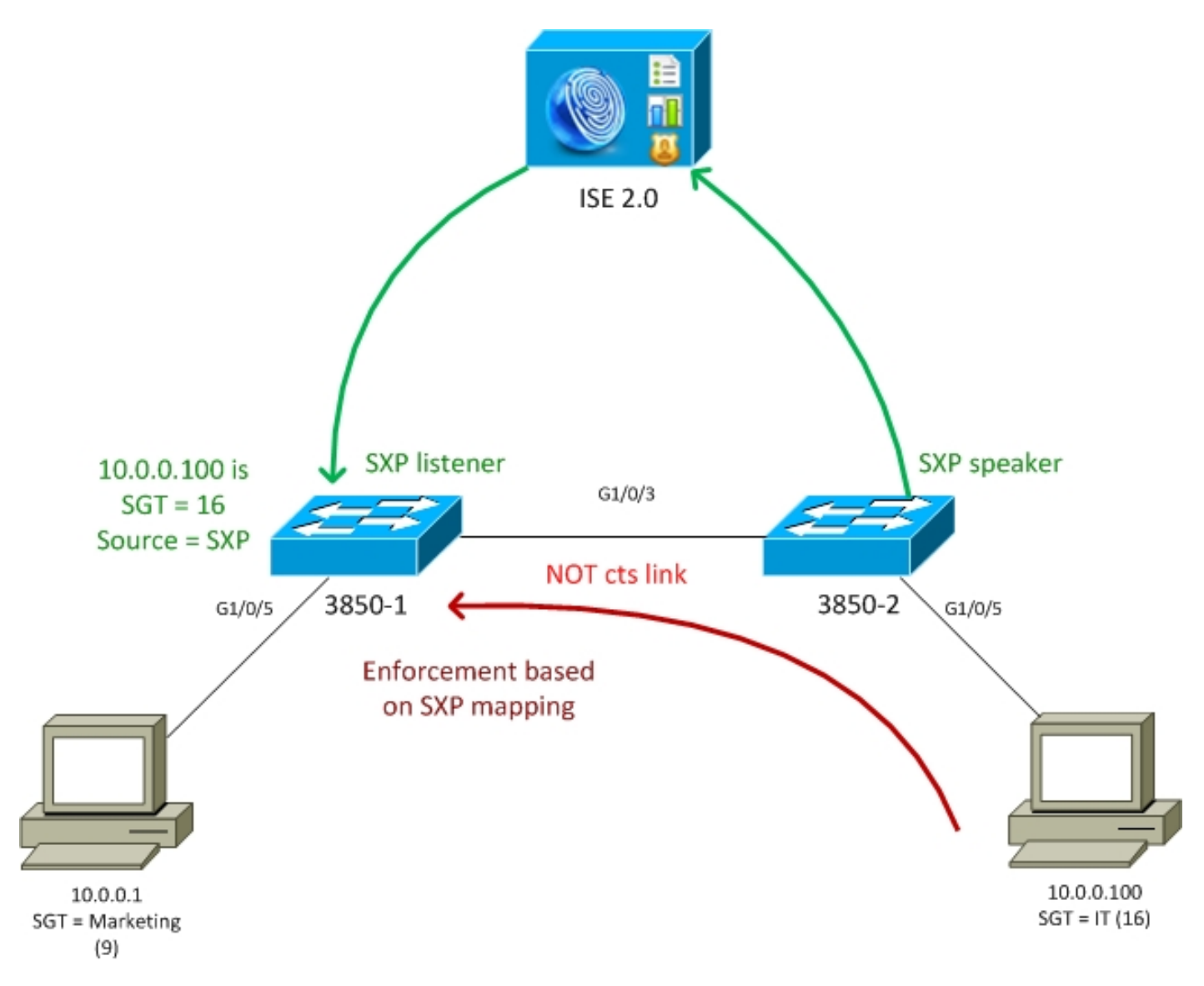

## Flusso traffico

- 3850-2 è un autenticatore 802.1x per 10.0.0.100 ISE restituisce Security Group Tag (SGT) 16 (IT) per una corretta autenticazione
- Lo switch 3850-2 apprende l'indirizzo ip supplicant (rilevamento dispositivi IP) e invia informazioni di mappatura (IP-SGT) a ISE utilizzando il protocollo SXP
- 3850-1 è un autenticatore 802.1x per 10.0.0.1 ISE restituisce il tag SGT 9 (Marketing) per una corretta autenticazione
- 3850-1 riceve informazioni sul mapping SXP da ISE (10.0.0.100 è SGT 16), scarica la policy da ISE
- Il traffico inviato da 10.0.0.100 a 10.0.0.1 viene inoltrato da 3850-2 (nessuna policy specifica scaricata) a 3850-1, che è in grado di applicare la policy IT (16) -> Marketing (9)

Si noti che il collegamento tra gli switch non è ct, quindi tutte le mappature remote sugli switch vengono installate tramite il protocollo SXP.

**Nota:** Non tutti gli switch dispongono di hardware che consente di essere programmati tramite la policy ricevuta da ISE in base alle mappature SXP ricevute. Per la verifica, fare sempre riferimento alla matrice di compatibilità TrustSec più recente o contattare Cisco

Systems.

### Configurazioni

Per ulteriori informazioni sulla configurazione di base di TrustSec, fare riferimento agli articoli della sezione Riferimenti.

#### Switch 3850-1

Switch termina la sessione 802.1x con assegnazione SGT e anche come altoparlante SXP verso ISE.

```
aaa authentication dot1x default group ISE_mgarcarz
aaa authorization network default group ISE_mgarcarz
aaa authorization network ISE_mgarcarz group ISE_mgarcarz
aaa accounting dot1x default start-stop group ISE_mgarcarz
aaa accounting update newinfo
radius server ISE_mgarcarz
address ipv4 10.48.17.235 auth-port 1645 acct-port 1646
pac key cisco
aaa group server radius ISE_mgarcarz
server name ISE_mgarcarz
interface GigabitEthernet1/0/3
switchport mode trunk
interface GigabitEthernet1/0/5
description mgarcarz
switchport access vlan 100
switchport mode access
ip flow monitor F_MON input
ip flow monitor F_MON output
authentication order dot1x mab
authentication priority dot1x mab
authentication port-control auto
mab
dot1x pae authenticator
cts authorization list ISE_mgarcarz
cts role-based enforcement
cts role-based enforcement vlan-list 1-4094
cts sxp enable
cts sxp default password cisco
cts sxp connection peer 10.48.17.235 password default mode local listener hold-time 0
Switch 3850-2
```

Switch termina la sessione 802.1x con assegnazione SGT e anche come listener SXP che riceve la mappatura da ISE.

```
aaa accounting update newinfo
radius server ISE_mgarcarz
address ipv4 10.48.17.235 auth-port 1645 acct-port 1646
pac key cisco
aaa group server radius ISE_mgarcarz
server name ISE_mgarcarz
interface GigabitEthernet1/0/3
switchport mode trunk
interface GigabitEthernet1/0/5
description mgarcarz
switchport access vlan 100
switchport mode access
authentication order dot1x mab
authentication priority dot1x mab
authentication port-control auto
mab
dot1x pae authenticator
cts authorization list ISE_mgarcarz
cts role-based enforcement
cts role-based enforcement vlan-list 1-4094
cts sxp enable
cts sxp default password cisco
cts sxp connection peer 10.48.17.235 password default mode local speaker hold-time 0
ISE
```

Passaggio 1. Dispositivi di accesso alla rete

Passare a **Work Center > Device Administration > Network Resources, quindi** aggiungere entrambi gli switch con la password segreta condivisa cisco e TrustSec Krakow123.

| cisco   | Ident   | ity Services | Engine        | Home         | <ul> <li>Operations</li> </ul>    | <ul> <li>Policy</li> </ul> | <ul> <li>Guest Access</li> </ul> | Administration    | ▼Work Centers  |
|---------|---------|--------------|---------------|--------------|-----------------------------------|----------------------------|----------------------------------|-------------------|----------------|
| ▶ Tru   | istSec  | ▼Device A    | dministration |              |                                   |                            |                                  |                   |                |
| Over    | view    | Identities   | User Identity | Groups       | ▼Network Resou                    | rces Netwo                 | rk Device Groups                 | Policy Conditions | Policy Results |
|         |         |              | G             |              |                                   |                            |                                  |                   |                |
| Networ  | rk Devi | ces          |               | Network      | k Devices List > KS               | EC-3850-1                  |                                  |                   |                |
| Default | t Devic | 88           |               | Netn         | OIK DEVICES                       |                            |                                  |                   |                |
| TACAC   | S Exte  | rnal Servers |               |              |                                   | * Nan                      | ne KSEC-3850-1                   | L                 |                |
| TACAC   | S Serv  | er Sequence  |               |              |                                   | Descriptio                 | n                                |                   |                |
|         |         |              |               |              | * IP Address: 10                  | .62.148.108                | / 32                             |                   |                |
|         |         |              |               |              |                                   | * Device Profi             | ile 📸 Cisco 👻                    | Θ                 |                |
|         |         |              |               |              |                                   | Model Nan                  | ne                               | T                 |                |
|         |         |              |               |              |                                   | Software Versio            | on                               | Ŧ                 |                |
|         |         |              |               | •            | Network Device Gr                 | oup                        |                                  |                   |                |
|         |         |              |               |              | Location All Lo                   | cations                    | 📀 🛛 Set To Dei                   | fault             |                |
|         |         |              |               | D            | evice Type All De                 | vice Types                 | 📀 🛛 Set To De                    | fault             |                |
|         |         |              |               |              |                                   |                            |                                  |                   |                |
|         |         |              |               |              | <ul> <li>RADIUS Authen</li> </ul> | tication Setting           | S                                |                   |                |
|         |         |              |               |              | ► TACACS+ Authe                   | ntication Settin           | gs                               |                   |                |
|         |         |              |               |              | ▶ SNMP Settings                   |                            |                                  |                   |                |
|         |         |              |               | $\checkmark$ | Advanced Trust                    | Sec Settings               |                                  |                   |                |

## Passaggio 2. Gruppi di sicurezza

Per aggiungere SGT for IT and Marketing, passare a **Centri di lavoro > TrustSec > Componenti > Gruppi di sicurezza.** 

| dialo Identit                | y Services Engine     | Home          | <ul> <li>Operation</li> </ul> | ons    | ► P      | olicy    | ► Gu                       | est Access |
|------------------------------|-----------------------|---------------|-------------------------------|--------|----------|----------|----------------------------|------------|
| ▼ TrustSec                   | Device Administration |               |                               |        |          |          |                            |            |
| <ul> <li>Overview</li> </ul> | Authentication Policy | Authoriz      | ation Policy                  | ₹ C    | ompone   | nts      | Policy                     | ▶ SXP      |
| Security Occurs              | G                     | Sec           | curity Grou                   | ns     |          |          |                            |            |
| Security Group               | S                     | For F         | Policy Export go              | to to  | Administ | ration > | <ul> <li>System</li> </ul> | > Backup & |
| Security Group               | ACLs                  |               |                               |        |          |          |                            |            |
| Network Device               | es                    | / I           | Edit 🕂 Add                    | 6      | Import   | 🕞 Ex     | port 🔻                     | 🗙 Delete   |
| Trustsec AAA S               | Servers               |               | Name                          |        | SGT (D   | ec / H   | lex)                       |            |
|                              |                       |               | SGT_BYOD                      |        | 15/000   | F        |                            |            |
|                              |                       |               | SGT_Guest                     |        | 6/0006   |          |                            |            |
|                              |                       |               | SGT_IT                        |        | 16/001   | 0        |                            |            |
|                              |                       | SGT_Marketing |                               | 9/0009 |          |          |                            |            |
|                              |                       |               | Unknown                       |        | 0/0000   |          |                            |            |

Passaggio 3. ACL gruppi di sicurezza

Per aggiungere un ACL del gruppo di sicurezza, selezionare **Centri di lavoro > TrustSec > Componenti > ACL del gruppo di sicurezza.** 

| dudu Identit                                                         | y Services Engine          | Home        | ♦ Opera               | tions 🔸                                          | Policy       | In the second second secon | st Access | ► Admin  |
|----------------------------------------------------------------------|----------------------------|-------------|-----------------------|--------------------------------------------------|--------------|----------------------------------------------------------------------------------------------------|-----------|----------|
| ▼TrustSec                                                            | Device Administration      |             |                       |                                                  |              |                                                                                                    |           |          |
| <ul> <li>Overview</li> </ul>                                         | Authentication Policy      | Authorizati | on Policy             | ▼ Compor                                         | nents        | <ul> <li>Policy</li> </ul>                                                                                                    | ▶ SXP     | Reports  |
| Security Group<br>Security Group<br>Network Device<br>Trustsec AAA S | S<br>ACLS<br>es<br>Servers | Security    | Groups AC<br>rity Gro | Ls List > IC<br>up ACLs<br>* Name<br>Description | MIP<br>e ICM | IP                                                                                                    |           |          |
|                                                                      |                            | * Sec       | urity Group           | IP Version                                       | n            | Pv4 ○ II<br>mit icmp                                                                                                    | Pv6 () /  | Agnostic |

Consenti solo traffico ICMP.

### Passaggio 4. Criterio TrustSec

Per aggiungere una policy che controlli il traffico dall'IT al marketing, passare a **Centri di lavoro > TrustSec > Componenti > Policy in uscita > Matrice.** 

| diale Identity Services Engine | Home • Operations       | Policy → Guest Access → Ad       | ministration Vork Centers             |             | •             |
|--------------------------------|-------------------------|----------------------------------|---------------------------------------|-------------|---------------|
| ▼TrustSec                      |                         |                                  |                                       |             |               |
| Overview Authentication Policy | Authorization Policy FC | components  Policy  SXP Reports  | Settings                              |             |               |
| 0                              |                         |                                  |                                       |             |               |
| ▼ Egress Policy                | Ermer Deller (M         | f - k-d 1/2                      |                                       |             |               |
| Matrix                         | Fdit -Add               | Clear Manning x 🕜 Push 📿 Monitor | ul. off Delmort De Export HE View - s | thour au    |               |
| Source Tree                    | / Late Truta            |                                  | in on gempore genapore in the s       |             |               |
| Destination Tree               |                         |                                  | _                                     |             | sting         |
| Network Device Authorization   | Destination >           | BYOL                             | enes                                  | E, e        | 9 Mark        |
| Security Group Mappings        |                         | <b>SGT</b><br>15/00              | SGT 6/000                             | <b>SGT_</b> | 8GT_          |
|                                | Source ¥                | <b>(</b>                         | •                                     | •           |               |
|                                |                         |                                  |                                       |             |               |
|                                |                         |                                  |                                       |             |               |
|                                | BSGT_BYOD               |                                  |                                       |             |               |
|                                | 15/000F                 |                                  |                                       |             |               |
|                                |                         |                                  |                                       |             |               |
|                                |                         |                                  |                                       |             |               |
|                                | GT_Guest                |                                  |                                       |             |               |
|                                | 6/0006                  |                                  |                                       |             |               |
|                                |                         |                                  |                                       |             | ICMP, Deny IP |
|                                |                         |                                  |                                       |             |               |
|                                | () SGT_IT               |                                  |                                       |             |               |
|                                | 16/0010                 |                                  |                                       |             |               |

Impostare la regola catch all predefinita per impedire tutto il traffico.

#### Passaggio 5. Dispositivi SXP

Per configurare il listener e l'altoparlante SXP per gli switch corrispondenti, selezionare **Centri di lavoro > TrustSec > Dispositivi SXP.** 

| dentit         | y Services Engine     | Home        | <ul> <li>Operations</li> </ul> | Policy     ▶  | Guest Access                  | Administration   | ➡ Work Cent      | ers                   |         |              |                            |                |   |
|----------------|-----------------------|-------------|--------------------------------|---------------|-------------------------------|------------------|------------------|-----------------------|---------|--------------|----------------------------|----------------|---|
| ▼TrustSec      | Device Administration |             |                                |               |                               |                  |                  |                       |         |              |                            |                |   |
| Overview       | Authentication Policy | Authorizati | on Policy 🔹 🕨 Cor              | mponents Pol  | licy <b>v</b> SXP Re          | ports I Settings |                  |                       |         |              |                            |                |   |
|                | G                     | OVE         |                                |               |                               |                  |                  |                       |         |              |                            |                |   |
| SXP Devices    |                       | SXF         | Devices ()                     |               |                               |                  |                  | -                     |         |              |                            |                |   |
| Static SXP Map | pings                 |             |                                |               |                               |                  |                  | Ro                    | ws/Page | 2            | , /1 ▶ ▶ G                 | o 2 lotal Rows | s |
| All SXP Mappin | ngs                   | C           | Refresh 🕂 Ad                   | d 🛍 Trash 🔻   | 🛗 Trash 👻 🖸 Edit 🛛 Assign VPN |                  |                  |                       |         |              | Ŧ                          | Filter 👻 🗳 🗸   | , |
|                |                       |             | Name                           | IP Address    | Status                        | Role(s)          | Password<br>Type | Negotiated<br>Version | Ver.    | Connected To | Duaration<br>[dd:hh:mm:ss] | VPN            |   |
|                |                       |             | KSEC-3850-1                    | 10.62.148.108 | ON                            | LISTENER         | CUSTOM           | V4                    | V4      | ise20        | 00:00:01:38                | default        |   |
|                |                       |             | KSEC-3850-2                    | 10.62.148.109 | ON                            | SPEAKER          | CUSTOM           | V4                    | V4      | ise20        | 00:00:00:23                | default        |   |
|                |                       | <           |                                |               |                               |                  |                  |                       |         |              |                            | <              | > |

Usare la password cisco (o qualsiasi altra password configurata per sxp sullo switch).

#### Passaggio 6. Criteri di autorizzazione

Verificare che i criteri di autorizzazione restituiscano tag SGT corretti per ogni utente, passare a **Criteri > Autorizzazione.** 

| disco Ide                                                                                                    | entity S | Services Engine | Home      | ▶ Ope     | rations     | - Policy      | ♦ Guest Access                      | Administration       | • Work Centers |                 |
|----------------------------------------------------------------------------------------------------|----------|-----------------|-----------|-----------|-------------|---------------|-------------------------------------|----------------------|----------------|-----------------|
| Authentic                                                                                                    | ation    | Authorization   | Profiling | Posture ( | Client Prov | visioning     | <ul> <li>Policy Elements</li> </ul> |                      |                |                 |
| Authorization Policy Define the Authorization Policy by configuring rules based on identity groups and/or other conditions. Drag and drop rules to change the order. For Policy Export go to Administration > System > Backup & Restore > Policy Export Page First Matched Rule Applies    Exceptions (0) |          |                 |           |           |             |               |                                     |                      |                |                 |
| Standa                                                                                                    | rd       |                 |           |           |             |               |                                     |                      |                |                 |
| Sta                                                                                                    | atus     | Rule Name       |           |           | Cond        | ditions (iden | tity groups and other o             | conditions)          |                | Permissions     |
|                                                                                                    |          | п               |           |           | if exam     | ple.com:Ext   | ernalGroups EQUALS                  | example.com/Users/IT |                | n SGT_IT        |
| 1 🖉 🔽                                                                                                    |          | Marketing       |           |           | if exam     | ple.com:Ext   | ernalGroups EQUALS                  | example.com/Users/Ma | arketing the   | n SGT_Marketing |

## Verifica

#### Passaggio 1. Passaggio da ISE ad ISE per ct

Da ogni switch fornire le credenziali TrustSec (configurate in ISE/Step1) per ottenere la PAC.

KSEC-3850-2#cts credentials id KSEC-3850-2 password Krakow123 CTS device ID and password have been inserted in the local keystore. Please make sure that the same ID and password are configured in the server database. Verificare che la PAC sia stata scaricata.

```
KSEC-3850-2#show cts pacs
AID: 65D55BAF222BBC73362A7810A04A005B
PAC-Info:
    PAC-type = Cisco Trustsec
    AID: 65D55BAF222BBC73362A7810A04A005B
    I-ID: KSEC-3850-2
    A-ID-Info: Identity Services Engine
    Credential Lifetime: 20:42:37 UTC Nov 13 2015
PAC-Opaque:
000200B8000300010004001065D55BAF222BBC73362A7810A04A005B0006009C00030100B26D8DDC125B6595067D64F9
17DA624C0000001355CB2E1C00093A800E567155E0DE76419D2F3B97D890F34F109C4C42F586B29050CEC7B441E0CA60
FC6684D4F6E8263FA2623A6E450927815A140CD3B9D68988E95D8C1E65544E222E187C647B9F7F3F230F6DB4F80F3C20
1ACD623B309077E27688EDF7704740A1CD3F18CE8485788054C19909083ED303BB49A6975AC0395D41E1227B
```

Refresh timer is set for 12w4d

#### E la politica ambientale viene aggiornata.

```
Multicast Group SGT Table:
Security Group Name Table:
  0-00:Unknown
6-00:SGT_Guest
  9-00:SGT_Marketing
  15-00:SGT_BYOD
  16-00:SGT_IT
   255-00:SGT_Quarantine
Environment Data Lifetime = 86400 secs
Last update time = 20:47:04 UTC Sat Aug 15 2015
Env-data expires in 0:08:09:13 (dd:hr:mm:sec)
Env-data refreshes in 0:08:09:13 (dd:hr:mm:sec)
Cache data applied
                           = NONE
State Machine is running
Ripetere la stessa procedura per 3850-1
```

#### Passaggio 2. Sessioni 802.1x

Dopo l'autenticazione dell'utente IT, viene assegnato il tag corretto.

```
KSEC-3850-2#show authentication sessions interface g1/0/5 details
          Interface: GigabitEthernet1/0/5
             IIF-ID: 0x107E70000000C4
        MAC Address: 0050.b611.ed31
       IPv6 Address: Unknown
        IPv4 Address: 10.0.0.100
          User-Name: cisco
             Status: Authorized
             Domain: DATA
     Oper host mode: single-host
   Oper control dir: both
    Session timeout: N/A
  Common Session ID: 0A3E946D00000FF214D18E36
    Acct Session ID: 0x00000FDC
            Handle: 0xA4000020
     Current Policy: POLICY_Gi1/0/5
Local Policies:
      Service Template: DEFAULT_LINKSEC_POLICY_SHOULD_SECURE (priority 150)
    Security Policy: Should Secure
    Security Status: Link Unsecure
Server Policies:
         SGT Value: 16
Method status list:
    Method
                    State
     dot1x
                     Authc Success
Il mapping viene installato nella tabella SGT-IP locale.
KSEC-3850-2#show cts role-based sgt-map all
Active IPv4-SGT Bindings Information
IP Address
                      SGT Source
```

```
10.0.0.100 16 LOCAL
Passaggio 3. Altoparlante SXP
```

Il router 3850-2 invia la mappatura a ISE e i debug dello switch per cts sxp.

```
KSEC-3850-2(config)#do show debug
CTS:
CTS SXP message debugging is on
*Aug 16 12:48:30.173: CTS-SXP-MSG:trp_send_msg <1>, <10.48.17.235, 10.62.148.109>
*Aug 16 12:48:30.173: CTS-SXP-MSG:trp_socket_write fd<1>, cdbp->ph_sock_pending<1>,
<10.48.17.235, 10.62.148.109>
*Aug 16 12:48:30.226: CTS-SXP-MSG:trp_process_read_sock <1>, <10.48.17.235, 10.62.148.109>
*Aug 16 12:48:30.226: CTS-SXP-MSG:trp_process_read_sock socket_recv result:-1 errno:11;
<10.48.17.235, 10.62.148.109>
*Aug 16 12:48:30.226: CTS-SXP-MSG:trp_process_read_sock socket_conn is accepted; <10.48.17.235,
10.62.148.109>
*Aug 16 12:48:30.226: CTS-SXP-MSG:trp_socket_write fd<1>, <10.48.17.235, 10.62.148.109>
*Aug 16 12:48:30.226: CTS-SXP-MSG:trp_socket_write freeing tx_msgq_entry, <10.48.17.235,
10.62.148.109>
*Aug 16 12:48:30.227: CTS-SXP-MSG:after socket_send, wlen=28, slen=0, tot_len=28, <10.48.17.235,
10.62.148.109>
*Aug 16 12:48:30.227: CTS-SXP-MSG:trp_socket_write freeing tx_buf, <10.48.17.235, 10.62.148.109>
*Aug 16 12:48:30.227: CTS-SXP-MSG:trp_socket_read <1>, <10.48.17.235, 10.62.148.109>
*Aug 16 12:48:30.227: CTS-SXP-MSG:trp_socket_read readlen = -1; errno = 11, <10.48.17.235,
10.62.148.109>
*Aug 16 12:48:30.278: CTS-SXP-MSG:trp_process_read_sock <1>, <10.48.17.235, 10.62.148.109>
*Aug 16 12:48:30.278: CTS-SXP-MSG:trp_socket_read <1>, <10.48.17.235, 10.62.148.109>
*Aug 16 12:48:30.278: CTS-SXP-MSG:RCVD peer 10.48.17.235 readlen:32, datalen:0 remain:4096 bufp
*Aug 16 12:48:30.278: CTS-SXP-MSG:sxp_handle_rx_msg_v2 <1>, <10.48.17.235, 10.62.148.109>
*Aug 16 12:48:30.279: CTS-SXP-MSG:imu_sxp_conn_cr <1>, <10.48.17.235, 10.62.148.109>
*Aug 16 12:48:30.279: CTS-SXP-MSG:wrt_sxp_opcode_info_v4 cdbp 0x3D541160
*Aug 16 12:48:30.279: CTS-SXP-MSG:trp_send_msg <1>, <10.48.17.235, 10.62.148.109>
*Aug 16 12:48:30.279: CTS-SXP-MSG:trp_socket_write fd<1>, <10.48.17.235, 10.62.148.109>
*Aug 16 12:48:30.279: CTS-SXP-MSG:trp_socket_write freeing tx_msgq_entry, <10.48.17.235,
10.62.148.109>
*Aug 16 12:48:30.279: CTS-SXP-MSG:after socket_send, wlen=28, slen=0, tot_len=28, <10.48.17.235,
10.62.148.109>
*Aug 16 12:48:30.279: CTS-SXP-MSG:trp_socket_write freeing tx_buf, <10.48.17.235, 10.62.148.109>
*Aug 16 12:48:30.280: CTS-SXP-MSG:trp_socket_read readlen = 32; errno = 11, <10.48.17.235,
10.62.148.109>
Report ISE (sxp_appserver/sxp.log)
```

```
2015-08-16 14:44:07,029 INFO [nioEventLoopGroup-2-3]
opendaylight.sxp.core.behavior.Strategy:473 -
[ISE:10.48.17.235][10.48.17.235:21121/10.62.148.109:64999][0]Lv4/Sv4 192.168.77.2] PURGEALL
processing
2015-08-16 14:44:07,029 WARN [nioEventLoopGroup-2-3]
opendaylight.sxp.core.handler.MessageDecoder:173 -
[ISE:10.48.17.235][10.48.17.235:21121/10.62.148.109:64999] Channel inactivation
2015-08-16 14:44:07,029 INFO [pool-3-thread-1] sxp.util.database.spi.MasterDatabaseProvider:721
- SXP_PERF:BINDINGS_PER_SXP_UPDATE_MESSAGE(CHUNK)=1, onlyChanged=true
2015-08-16 14:44:07,030 INFO [pool-3-thread-1] sxp.util.database.spi.MasterDatabaseProvider:725
- SXP_PERF:NUM_OF_CHUNKS=1, onlyChanged=true
2015-08-16 14:44:07,030 INFO [pool-3-thread-9]
opendaylight.sxp.core.service.UpdateExportTask:93 - SXP_PERF:SEND_UPDATE_BUFFER_SIZE=16
2015-08-16 14:44:07,030 INFO [pool-3-thread-9]
opendaylight.sxp.core.service.UpdateExportTask:119 - SENT_UPDATE to
[ISE:10.48.17.235][10.48.17.235:57719/10.62.148.108:64999][0|Sv4]
2015-08-16 14:44:07,030 INFO [pool-3-thread-9]
opendaylight.sxp.core.service.UpdateExportTask:140 - SENT_UPDATE SUCCESSFUL to
[ISE:10.48.17.235][10.48.17.235:57719/10.62.148.108:64999][0|Sv4]:false
2015-08-16 14:44:07,030 INFO [pool-3-thread-1]
opendaylight.sxp.core.service.BindingDispatcher:198 -
SXP_PERF:MDB_PARTITON_AND_SXP_DISPATCH:DURATION=1 milliseconds, NUM_CONNECTIONS=1
```

```
2015-08-16 14:44:07,031 INFO [pool-3-thread-1] sxp.util.database.spi.MasterDatabaseProvider:725
- SXP_PERF:NUM_OF_CHUNKS=0, onlyChanged=true
2015-08-16 14:44:12,534 INFO [nioEventLoopGroup-2-4]
opendaylight.sxp.core.behavior.Strategy:232 -
[ISE:10.48.17.235][10.48.17.235:64999/10.62.148.109:1035][X]Lv4/Sv4 192.168.77.2] received
Message Open
2015-08-16 14:44:12,535 INFO [nioEventLoopGroup-2-4]
opendaylight.sxp.core.behavior.Strategy:358 -
[ISE:10.48.17.235][10.48.17.235:64999/10.62.148.109:1035][0]Lv4/Sv4 192.168.77.2] Sent RESP 0 0
0 32 0 0 0 2 | 0 0 0 4 0 0 0 2 80 6 6 3 0 2 0 1 0 80 7 4 0 120 0 180
2015-08-16 14:44:12,585 INFO [nioEventLoopGroup-2-4]
opendaylight.sxp.core.behavior.Strategy:451 -
[ISE:10.48.17.235][10.48.17.235:64999/10.62.148.109:1035][0|Lv4/Sv4 192.168.77.2] received
Message Update
2015-08-16 14:44:12,586 INFO [pool-3-thread-2]
opendaylight.sxp.core.service.SimpleBindingHandler:663 - PERF_SXP_PROCESS_UPDATE from
[ISE:10.48.17.235][10.48.17.235:64999/10.62.148.109:1035][0|Lv4/sv4 192.168.77.2]
2015-08-16 14:44:12,586 INFO [pool-3-thread-2]
opendaylight.sxp.core.service.SimpleBindingHandler:666 - PERF SXP PROCESS UPDATE DONE from
[ISE:10.48.17.235][10.48.17.235:64999/10.62.148.109:1035][0|Lv4/sv4 192.168.77.2]
2015-08-16 14:44:12,586 INFO [pool-3-thread-1] sxp.util.database.spi.MasterDatabaseProvider:721
- SXP_PERF:BINDINGS_PER_SXP_UPDATE_MESSAGE(CHUNK)=1, onlyChanged=true
2015-08-16 14:44:12,587 INFO [pool-3-thread-1] sxp.util.database.spi.MasterDatabaseProvider:725
- SXP_PERF:NUM_OF_CHUNKS=1, onlyChanged=true
2015-08-16 14:44:12,587 INFO [pool-3-thread-11]
opendaylight.sxp.core.service.UpdateExportTask:93 - SXP_PERF:SEND_UPDATE_BUFFER_SIZE=32
2015-08-16 14:44:12,587 INFO [pool-3-thread-11]
opendaylight.sxp.core.service.UpdateExportTask:119 - SENT_UPDATE to
[ISE:10.48.17.235][10.48.17.235:57719/10.62.148.108:64999][0|Sv4]
2015-08-16 14:44:12,587 INFO [pool-3-thread-11]
opendaylight.sxp.core.service.UpdateExportTask:140 - SENT_UPDATE SUCCESSFUL to
[ISE:10.48.17.235][10.48.17.235:57719/10.62.148.108:64999][0|Sv4]:false
2015-08-16 14:44:12,587 INFO [pool-3-thread-1]
opendaylight.sxp.core.service.BindingDispatcher:198 -
SXP_PERF:MDB_PARTITON_AND_SXP_DISPATCH:DURATION=1 milliseconds, NUM_CONNECTIONS=1
```

E presentare tutte le mappature tramite GUI (compresa la mappatura per 10.0.0.100 ricevuta da 3850-2), come mostrato in questa immagine.

| diale Identi                  | ty Services Engine    | Home • Op          | erations   Poli | cy I Guest Acces | s  Administration       | - Work Centers |            |
|-------------------------------|-----------------------|--------------------|-----------------|------------------|-------------------------|----------------|------------|
| ▼ TrustSec                    | Device Administration | 1                  |                 |                  |                         |                |            |
| <ul> <li>Overview</li> </ul>  | Authentication Policy | Authorization Poli | cy Components   | Policy SXP       | Reports • Settings      |                |            |
| SXP Devices<br>Static SXP Maj | opings                | All SXP I          | Mappings 🛛      |                  |                         |                | Rows/Page  |
| All SXP Mappi                 | ngs                   | C Refresh          | 1               |                  |                         |                |            |
|                               |                       | IP Address         | SGT             |                  | Learned From            |                | Learned By |
|                               |                       | 10.0.0.100         | /32 SGT_        | IT(16/0010)      | 192.168.77.2            |                | SXP        |
|                               |                       | 192.168.1.         | 203/32 SGT_     | IT(16/0010)      | 10.48.17.235,10.48.67.2 | 250            | Session    |

192.168.77.2 è l'identificatore della connessione SXP su 3850-2 (indirizzo IP più alto definito).

| KSEC-3850-2# <b>show ip</b> | interface brief |     |        |                      |          |
|-----------------------------|-----------------|-----|--------|----------------------|----------|
| Interface                   | IP-Address      | OK? | Method | Status               | Protocol |
| GigabitEthernet0/0          | unassigned      | YES | unset  | down                 | down     |
| Vlan1                       | unassigned      | YES | NVRAM  | administratively dow | n down   |
| Vlan100                     | 10.0.2          | YES | manual | up                   | up       |
| Vlan480                     | 10.62.148.109   | YES | NVRAM  | up                   | up       |

| Passaggio 4. Lis | stener SXP   |           |                       |      |
|------------------|--------------|-----------|-----------------------|------|
| Vlan777          | 192.168.77.2 | YES NVRAM | down                  | down |
| Vlan666          | 192.168.66.2 | YES NVRAM | down                  | down |
| Vlan613          | unassigned   | YES NVRAM | administratively down | down |

Quindi, ISE invia nuovamente la mappatura a 3850-1, con i debug dello switch.

\*Aug 16 05:42:54.199: CTS-SXP-MSG:trp\_send\_msg <1>, <10.48.17.235, 10.62.148.108> \*Aug 16 05:42:54.199: CTS-SXP-MSG:trp\_socket\_write fd<1>, cdbp->ph\_sock\_pending<1>, <10.48.17.235, 10.62.148.108> \*Aug 16 05:42:54.248: CTS-SXP-MSG:trp\_process\_read\_sock <1>, <10.48.17.235, 10.62.148.108> \*Aug 16 05:42:54.248: CTS-SXP-MSG:trp\_process\_read\_sock socket\_recv result:-1 errno:11; <10.48.17.235, 10.62.148.108> \*Aug 16 05:42:54.248: CTS-SXP-MSG:trp\_process\_read\_sock socket\_conn is accepted; <10.48.17.235, 10.62.148.108> \*Aug 16 05:42:54.248: CTS-SXP-MSG:trp\_socket\_write fd<1>, <10.48.17.235, 10.62.148.108> \*Aug 16 05:42:54.248: CTS-SXP-MSG:trp\_socket\_write freeing tx\_msgq\_entry, <10.48.17.235, 10.62.148.108> \*Aug 16 05:42:54.248: CTS-SXP-MSG:after socket\_send, wlen=32, slen=0, tot\_len=32, <10.48.17.235, 10.62.148.108> \*Aug 16 05:42:54.248: CTS-SXP-MSG:trp\_socket\_write freeing tx\_buf, <10.48.17.235, 10.62.148.108> \*Aug 16 05:42:54.249: CTS-SXP-MSG:trp\_socket\_read <1>, <10.48.17.235, 10.62.148.108> \*Aug 16 05:42:54.249: CTS-SXP-MSG:trp\_socket\_read readlen = -1; errno = 11, <10.48.17.235, 10.62.148.108> \*Aug 16 05:42:54.300: CTS-SXP-MSG:trp\_process\_read\_sock <1>, <10.48.17.235, 10.62.148.108> \*Aug 16 05:42:54.300: CTS-SXP-MSG:trp\_socket\_read <1>, <10.48.17.235, 10.62.148.108> \*Aug 16 05:42:54.300: CTS-SXP-MSG:RCVD peer 10.48.17.235 readlen:28, datalen:0 remain:4096 bufp \*Aug 16 05:42:54.301: CTS-SXP-MSG:sxp\_handle\_rx\_msg\_v2 <1>, <10.48.17.235, 10.62.148.108> \*Aug 16 05:42:54.301: CTS-SXP-MSG:imu\_sxp\_conn\_cr ci<1> cdbp->ph\_conn\_state<2>, <10.48.17.235, 10.62.148.108> \*Aug 16 05:42:54.301: CTS-SXP-MSG:trp\_socket\_read readlen = 28; errno = 11, <10.48.17.235, 10.62.148.108> \*Aug 16 05:42:54.301: CTS-SXP-MSG:trp\_process\_read\_sock <1>, <10.48.17.235, 10.62.148.108> \*Aug 16 05:42:54.302: CTS-SXP-MSG:trp\_socket\_read <1>, <10.48.17.235, 10.62.148.108> \*Aug 16 05:42:54.302: CTS-SXP-MSG:RCVD peer 10.48.17.235 readlen:52, datalen:0 remain:4096 bufp \*Aug 16 05:42:54.302: CTS-SXP-MSG:sxp\_handle\_rx\_msg\_v2 <1>, <10.48.17.235, 10.62.148.108> \*Aug 16 05:42:54.302: CTS-SXP-MSG:sxp\_recv\_update\_v4 <1> peer ip: 10.48.17.235 \*Aug 16 05:42:54.302: CTS-SXP-MSG:1. msg type:3, total len:52, payl len:44, opc\_ptr:0x3DFC7308, <10.48.17.235, 10.62.148.108> \*Aug 16 05:42:54.302: CTS-SXP-MSG:1. msg type:3, total len:52, payl len:37, opc\_ptr:0x3DFC730F, <10.48.17.235, 10.62.148.108> \*Aug 16 05:42:54.302: CTS-SXP-MSG:1. msg type:3, total len:52, payl len:32, opc\_ptr:0x3DFC7314, <10.48.17.235, 10.62.148.108> \*Aug 16 05:42:54.302: CTS-SXP-MSG:1. msg type:3, total len:52, payl len:24, opc\_ptr:0x3DFC731C, <10.48.17.235, 10.62.148.108> \*Aug 16 05:42:54.302: CTS-SXP-MSG:1. msg type:3, total len:52, payl len:13, opc\_ptr:0x3DFC7327, <10.48.17.235, 10.62.148.108> \*Aug 16 05:42:54.302: CTS-SXP-MSG:1. msg type:3, total len:52, payl len:8, opc\_ptr:0x3DFC732C, <10.48.17.235, 10.62.148.108> \*Aug 16 05:42:54.303: CTS-SXP-MSG:1. msg type:3, total len:52, payl len:0, opc\_ptr:0x3DFC7334, <10.48.17.235, 10.62.148.108>

L'acquisizione dei pacchetti da ISE per il traffico verso lo switch 3850-1 conferma l'invio dei mapping SXP.

| No.                                                                                                    | Time                                                                                                    |                                                                                                    |                                                                      | Source                                                                                       | ;                                                                              |                                        | Destination                                         | Protocol                       | Length | Info | 8     |         |
|----------------------------------------------------------------------------------------------------|----------------------------------------------------------------------------------------------------|----------------------------------------------------------------------------------------------------|----------------------------------------------------------------------|----------------------------------------------------------------------------------------------|--------------------------------------------------------------------------------|----------------------------------------|-----------------------------------------------------|--------------------------------|--------|------|-------|---------|
| 10                                                                                                    | 2015-08-16                                                                                                    | 21:57:50.28                                                                                                  | 86099                                                                | 10.48.                                                                                       | 17.235                                                                         |                                        | 10.62.148.108                                       | SMPP                           | 102    | SMPP | Bind_ | transmi |
| 11                                                                                                    | . 2015-08-16                                                                                                    | 21:57:50.28                                                                                                  | 36821                                                                | 10.48.                                                                                       | 17.235                                                                         |                                        | 10.62.148.108                                       | SMPP                           | 126    | SMPP | Query | /_sm    |
| ▷ Frame<br>▷ Ether<br>▷ Inter<br>▷ Trans                                                                                                    | <pre>&gt; Frame 11: 126 bytes on wire (1008 bits), 126 bytes captured (1008 bits) &gt; Ethernet II, Src: Vmware_99:29:cc (00:50:56:99:29:cc), Dst: Cisco_1c:e8:00 (00:07:4f:1c:e8:00) &gt; Internet Protocol Version 4, Src: 10.48.17.235 (10.48.17.235), Dst: 10.62.148.108 (10.62.148.108) &gt; Transmission Control Protocol, Src Port: 64999 (64999), Dst Port: activesync (1034), Seg: 29, Ack: 33, Let </pre> |                                                                                                    |                                                                      |                                                                                              |                                                                                |                                        |                                                     |                                |        |      |       |         |
| -<br>Short                                                                                                    | Message Pee                                                                                                    | r to Peer,                                                                                                   | Command                                                              | l: Query_                                                                                    | sm, Se                                                                         | q: 8                                   | 06480656, Len:                                      | 52                             |        |      |       |         |
| Len<br>Ope<br>Seq<br>Mes<br>Typ<br>Num<br>Ori                                                                                                    | Length: 52<br>Operation: Query_sm (0x00000003)<br>Sequence #: 806480656<br>Message id.: \021\002<br>Type of number (originator): Unknown (0x10)<br>Numbering plan indicator (originator): Unknown (0x10)<br>Originator address: \v\005 \300\250\001\313\020\020\b\n0\021\353\300\250M\002\020\021\002                                                                                                    |                                                                                                    |                                                                      |                                                                                              |                                                                                |                                        |                                                     |                                |        |      |       |         |
| 0000         0           0010         0           0020         9           0030         3           0040         9           0050         0           0060         0           0070         0 | 0 07 4f 1c e<br>0 70 6a d8 4<br>4 6c fd e7 0<br>9 08 bb 27 0<br>8 56 18 3c 5<br>0 03 10 10 0<br>5 20 c0 a8 0<br>2 10 11 02 0                                                                                                    | 8 00 00 50<br>0 00 40 06<br>4 0a d8 2e<br>0 00 01 01<br>d 24 ba 00<br>4 0a 30 11<br>1 cb 10 10<br>0 10 10 0b | 56 99<br>14 eb<br>8f 8c<br>13 12<br>98 85<br>eb 10<br>08 0a<br>05 20 | 29 cc 08<br>0a 30 11<br>48 c5 e1<br>b6 72 86<br>00 00 00<br>11 02 00<br>30 11 eb<br>0a 00 00 | 3 00 45<br>eb 0a<br>1b a0<br>6 e1 5a<br>34 00<br>34 00<br>10 10<br>c0 a8<br>64 | 00<br>3e<br>18<br>6d<br>00<br>0b<br>4d | 0P V.)<br>.pj.@.@<br>.lH<br>9'<br>.V.<]\$<br>0<br>0 | E.<br>D><br>rZm<br>4<br>M<br>d |        |      |       |         |

Wireshark utilizza un decodificatore SMPP standard. Per controllare il payload:

10 (SGT = 16) per "c0 a8 01 cb" (192.168.1.203)

10 (SGT = 16) per "0a 00 00 64" (10.0.0.100)

Catalyst 3850-1 installa tutte le mappature ricevute da ISE.

```
KSEC-3850-1# show cts sxp sgt-map
SXP Node ID(generated):0xC0A84D01(192.168.77.1)
IP-SGT Mappings as follows:
IPv4,SGT: <10.0.0.100 , 16:SGT_IT>
source : SXP;
Peer IP : 10.48.17.235;
Ins Num : 2;
Status : Active;
Seq Num : 439
Peer Seq: 0A3011EB,C0A84D02,
IPv4,SGT: <192.168.1.203 , 16:SGT_IT>
source : SXP;
Peer IP : 10.48.17.235;
Ins Num : 6;
Status : Active;
Seq Num : 21
Peer Seq: 0A3011EB,
Total number of IP-SGT Mappings: 2
```

KSEC-3850-1# show cts role-based sgt-map all
Active IPv4-SGT Bindings Information

| IP Address                             | SGT                                    | Source |      |
|----------------------------------------|----------------------------------------|--------|------|
| ====================================== | ====================================== | SXP    | ==== |
| 192.168.1.203                          | 16                                     | SXP    |      |

IP-SGT Active Bindings Summary Total number of CLI bindings = 1 Total number of SXP bindings = 2 Total number of active bindings = 3 Decemption 5 Decemption dollars

Passaggio 5. Download e applicazione delle policy

Scaricare la policy corretta da ISE. (Matrix row with SGT 16)

KSEC-3850-1**#show cts role-based counters from 16** Role-based IPv4 counters #Hardware counters are not available for specific SGT/DGT #Use this command without arguments to see hardware counters From To SW-Denied SW-Permitted 16 9 0 0 11 0 Se il tentativo di utilizzare la connessione telnet non riesce, i contatori di rilascio aumentano.

KSEC-3850-1**#show cts role-based counters from 16** Role-based IPv4 counters #Hardware counters are not available for specific SGT/DGT #Use this command without arguments to see hardware counters From To SW-Denied SW-Permitted 16 9 3 0 11 0 Nota: non esistono criteri specifici per il modello 3850-2. Tutto il traffico è consentito.

Dopo aver modificato l'ACL SG sull'ISE, aver aggiunto il parametro allow tcp e aver modificato i criteri di aggiornamento sugli switch 3850-1, il traffico telnet viene accettato.

Èinoltre possibile utilizzare la cache locale Flexible Netflow (a partire da IOS-XE 3.7.2, che riconosce SGT) per confermare il comportamento.

flow record cts-v4
match ipv4 protocol
match ipv4 source address
match ipv4 destination address
match transport source-port
match transport destination-port

```
match flow direction
match flow cts source group-tag
match flow cts destination group-tag
collect counter packets long
flow monitor F_MON
record cts-v4
```

interface GigabitEthernet1/0/3
ip flow monitor F\_MON input
ip flow monitor F\_MON output

Il risultato mostra il traffico ricevuto da 3850-2. Il valore SGT di origine è 0 perché il traffico ricevuto non ha SGT (nessun collegamento CTS), ma il tag del gruppo di destinazione viene sostituito automaticamente in base alla tabella di mapping locale.

KSEC-3850-1 # show flow monitor F\_MON cache

| Cache type:        |   |      |       | Normal  | (Platform | cache) |
|--------------------|---|------|-------|---------|-----------|--------|
| Cache size:        |   |      |       | Unknown |           |        |
| Current entries:   |   |      |       | 6       |           |        |
|                    |   |      |       |         |           |        |
| Flows added:       |   |      |       | 1978    |           |        |
| Flows aged:        |   |      |       | 1972    |           |        |
| - Active timeout   | ( | 1800 | secs) | 30      |           |        |
| - Inactive timeout | ( | 15   | secs) | 1942    |           |        |

|             | ======= = | .===== |     | ==== === | ==== | ====== |        |
|-------------|-----------|--------|-----|----------|------|--------|--------|
| 150.1.7.1   | 224.0.0.  | 10     |     | 0        |      | 0      | Output |
| 0           | C         | )      | 88  |          | 57   |        |        |
| 10.62.148.1 | 224.0.0.  | 13     |     | 0        |      | 8192   | Output |
| 0           | C         | )      | 103 |          | 0    |        |        |
| 7.7.4.1     | 224.0.0.  | 10     |     | 0        |      | 0      | Output |
| 0           | C         | )      | 88  |          | 56   |        |        |
| 10.0.0.1    | 10.0.0.1  | 00     |     | 0        |      | 0      | Output |
| 0           | C         | )      | 1   |          | 1388 |        |        |
| 150.1.7.105 | 224.0.0.  | 5      |     | 0        |      | 0      | Output |
| 0           | C         | )      | 89  |          | 24   |        |        |
| 150.1.7.1   | 224.0.0.  | 5      |     | 0        |      | 0      | Output |
| 0           | C         | )      | 89  |          | 24   |        |        |
| 10.0.0.100  | 10.0.0.1  | -      |     | 0        |      | 2048   | Input  |
| 0           | 9         | )      | 1   |          | 1388 |        |        |

La cache locale NetFlow può essere utilizzata per confermare il traffico ricevuto. Se il traffico viene accettato o scartato, la conferma viene fornita dai contatori dei tentativi di accesso rapido presentati in precedenza.

ISE consente anche di generare rapporti di collegamento e connessione SXP, come mostrato in questa immagine.

| dentity Services Engine Home                                            | ✓Operations  Policy                                   | Guest Access | Administration | • Work Centers |         |          |             |                  |           |        |  |  |
|-------------------------------------------------------------------------|-------------------------------------------------------|--------------|----------------|----------------|---------|----------|-------------|------------------|-----------|--------|--|--|
| RADIUS Livelog TACACS Livelog Reports                                   | Troubleshoot Adaptive Network Control                 |              |                |                |         |          |             |                  |           |        |  |  |
|                                                                         |                                                       |              |                |                |         |          |             |                  |           |        |  |  |
| Report Selector                                                         | SXP Connection                                        |              |                |                |         |          |             |                  |           |        |  |  |
| Favorites                                                               |                                                       |              |                |                |         |          |             |                  |           |        |  |  |
| ISE Reports                                                             | From 08/15/2015 12:00:00 AM to 08/15/2015 11:59:59 PM |              |                |                |         |          |             |                  |           |        |  |  |
| Audit 10 reports                                                        |                                                       |              |                |                |         |          |             |                  |           |        |  |  |
| Device Administration<br>4 reports                                      | Generated Time                                        | Peer IP      | Port           | SXP Node Ip    | VPN     | SXP Mode | SXP Version | Password<br>Type | Status    | Reason |  |  |
| Diagnostics<br>10 reports                                               | 2015-08-15 07:13:41.1                                 | 10.48.67.250 | 64999          | 10.48.17.235   | default | BOTH     | VERSION_4   | CUSTOM           | PendingOn |        |  |  |
|                                                                         | 2015-08-15 07:11:41.1                                 | 10.48.67.250 | 64999          | 10.48.17.235   | default | BOTH     | VERSION_4   | CUSTOM           | PendingOn |        |  |  |
| <ul> <li>Endpoints and Users</li> <li>15 reports</li> </ul>             | 2015-08-15 07:09:41.0                                 | 10.48.67.250 | 64999          | 10.48.17.235   | default | BOTH     | VERSION_4   | CUSTOM           | PendingOn |        |  |  |
| ▶ GuestAccess Reports                                                   | 2015-08-15 07:07:40.7                                 | 10.48.67.250 | 64999          | 10.48.17.235   | default | BOTH     | VERSION_4   | CUSTOM           | PendingOn |        |  |  |
| 5 reports                                                               | 2015-08-15 07:05:40.4                                 | 10.48.67.250 | 64999          | 10.48.17.235   | default | BOTH     | VERSION_4   | CUSTOM           | PendingOn |        |  |  |
| ▼ SXP                                                                   | 2015-08-15 07:03:40.4                                 | 10.48.67.250 | 64999          | 10.48.17.235   | default | BOTH     | VERSION_4   | CUSTOM           | PendingOn |        |  |  |
| SXP Binding                                                             | 2015-08-15 07:01:40.2                                 | 10.48.67.250 | 64999          | 10.48.17.235   | default | BOTH     | VERSION_4   | CUSTOM           | PendingOn |        |  |  |
| SXP Connection<br>♥ Filters ↓<br>* Time Range <u>Yesterday ▼</u><br>Run | 2015-08-15 06:59:39.9                                 | 10.48.67.250 | 64999          | 10.48.17.235   | default | BOTH     | VERSION_4   | CUSTOM           | PendingOn |        |  |  |
|                                                                         | 2015-08-15 06:57:39.5                                 | 10.48.67.250 | 64999          | 10.48.17.235   | default | BOTH     | VERSION_4   | CUSTOM           | PendingOn |        |  |  |
|                                                                         | 2015-08-15 06:55:39.3                                 | 10.48.67.250 | 64999          | 10.48.17.235   | default | BOTH     | VERSION_4   | CUSTOM           | PendingOn |        |  |  |
|                                                                         | 2015-08-15 06:53:38.9                                 | 10.48.67.250 | 64999          | 10.48.17.235   | default | вотн     | VERSION_4   | CUSTOM           | PendingOn |        |  |  |

## Riferimenti

- Esempio di postura di VPN con ISE versione 9.2.1 di ASA
- Esempio di configurazione di ASA e Catalyst serie 3750X Switch TrustSec e guida alla risoluzione dei problemi
- Guida alla configurazione dello switch Cisco TrustSec: Informazioni su Cisco TrustSec
- Implementazione di Cisco TrustSec e roadmap
- Guida alla configurazione di Cisco Catalyst 3850 TrustSec
- <u>Matrice di compatibilità di Cisco TrustSec</u>
- Documentazione e supporto tecnico Cisco Systems